To Access your Customer Profile settings please follow the 2 options below:

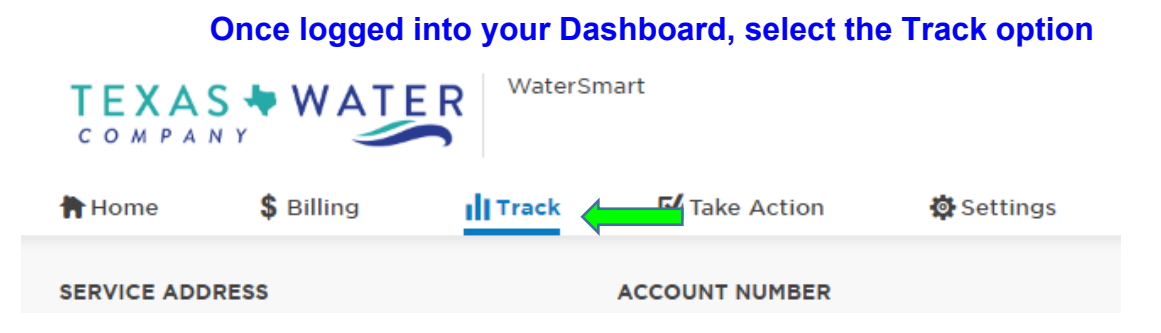

## Scroll down to the bottom of the page to the disaggregation pie chart information and select the Update profile to improve estimates button

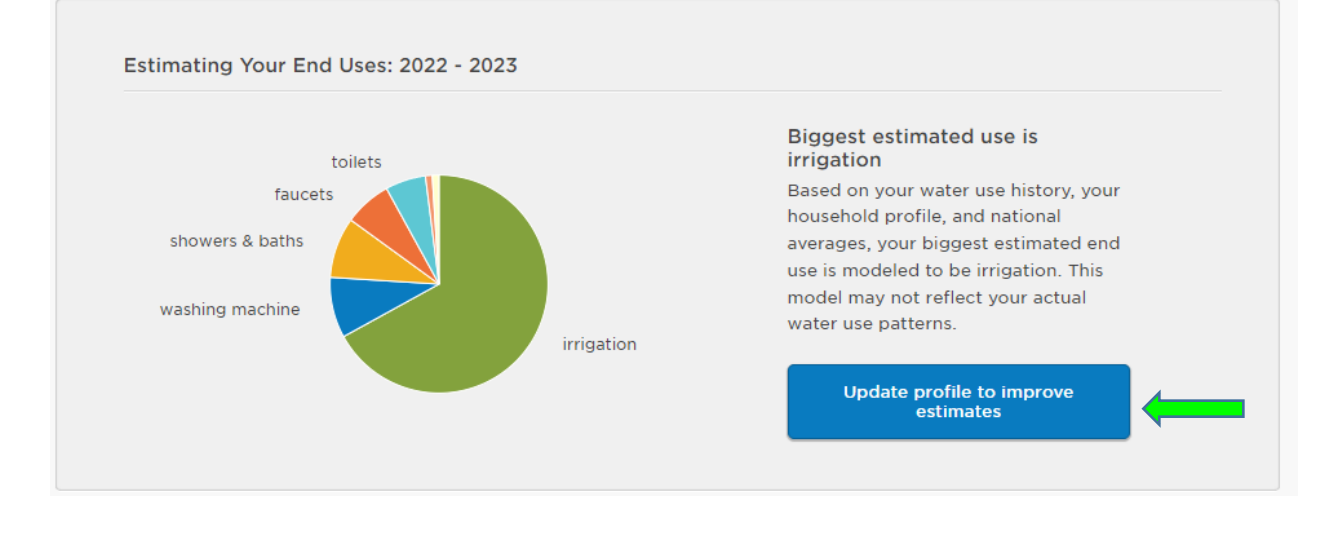

## OR

You can also access this profile settings from your main login page by scrolling to the very bottom and selecting the Household Profile hyperlink

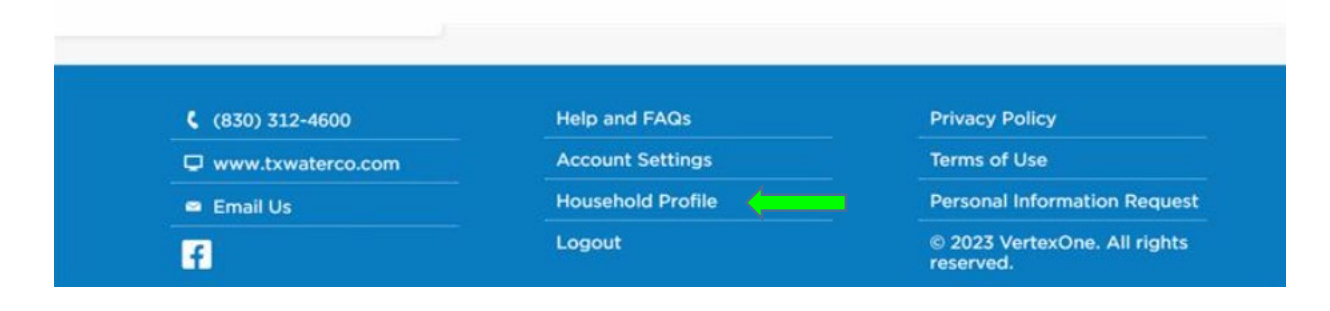

Assign your particular preferences for each question and select continue to navigate to the next screen:

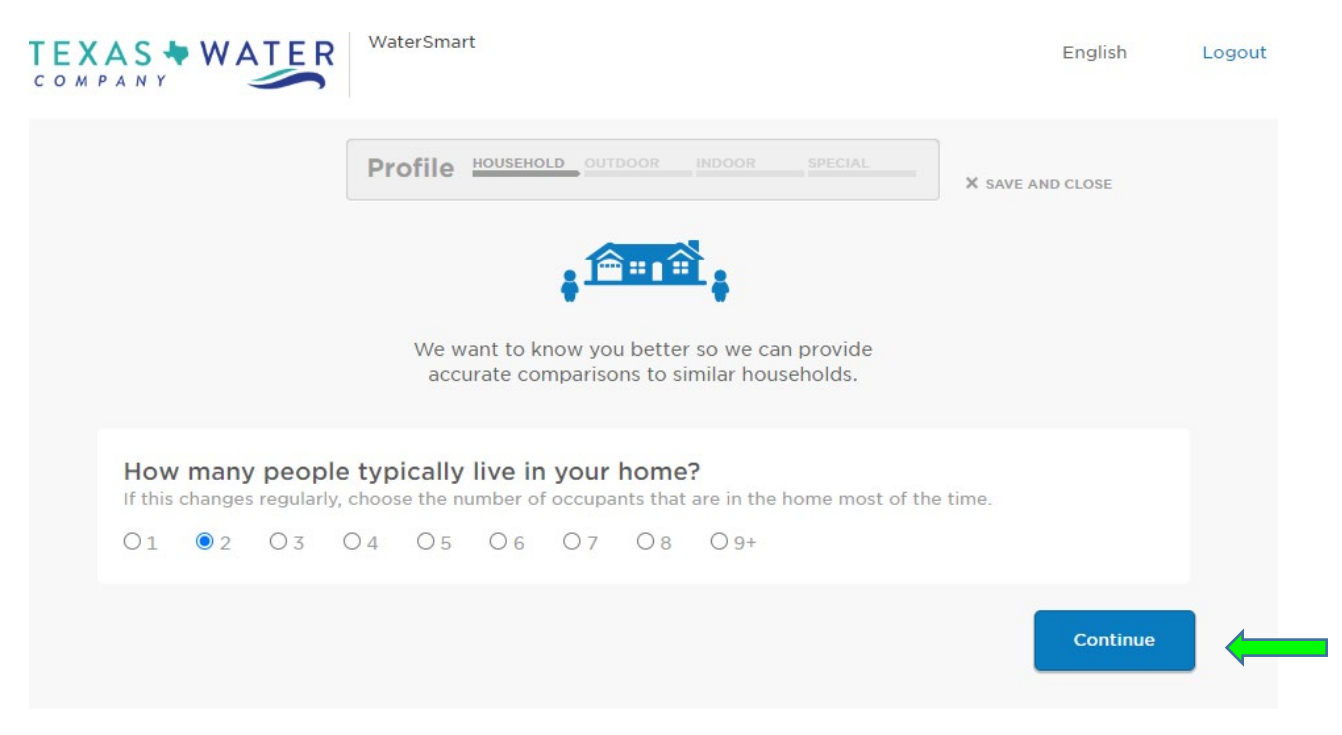

There is a Back button that can be utilized to change an answer that was made on the previous screen:

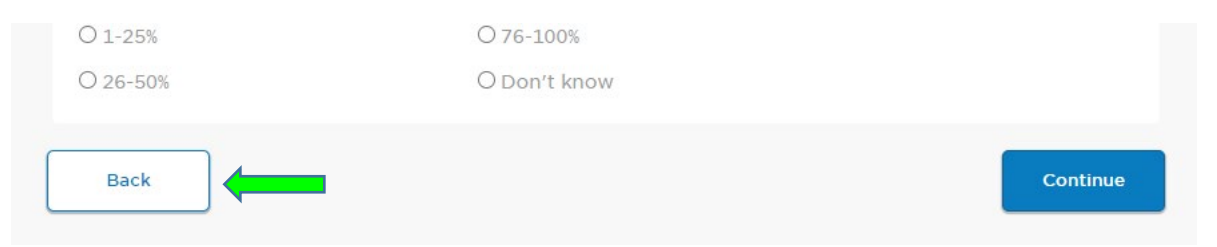

Once you have answered all the profile settings questions, select the Save and close button. Your next water report will now reflect more accurate information!

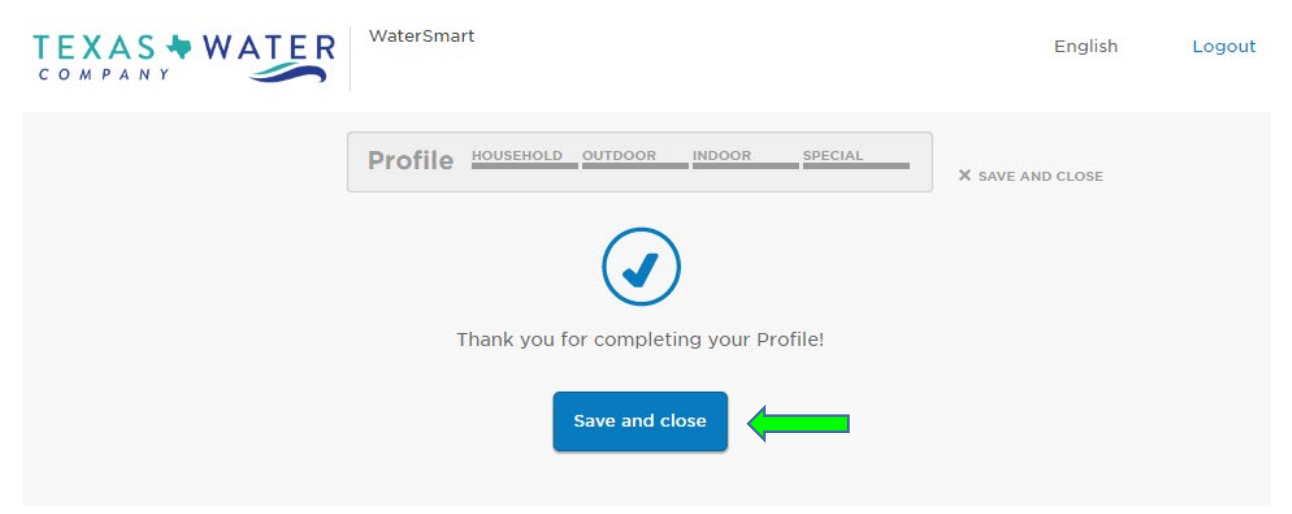